## 1-14-1 貨物の動態情報を照会する

本項では貨物の動態情報を照会する手順を説明します。

## 1. ANA Cargo HP リンクもしくは、メインメニューから「貨物トラッ キング」を選択します

「貨物トラッキング」はアカウントを持たないユーザでもご利用できます。

## 2. 運送状番号(e-AWB番号)を入力し「検索」ボタンを押下します

照会した e-AWB 番号を入力して「検索」 ボタンを押下します。

| 11:40 🕇                                                                                                    | ''II 🕹 🚱                                                                                                    |
|----------------------------------------------------------------------------------------------------|----------------------------------------------------------------------------------------------------|
| ANA Cargo                                                                                                    | ANA                                                                                                    |
|                                                                                                    | ▲ ● ● ● ● ● ● ● ● ● ● ● ● ● ● ● ● ● ● ●                                                                                                    |
| AWBヒストリー照会                                                                                                    |                                                                                                    |
| AWB番号を入力すると、詳細(<br>ただけます。                                                                                                    | の変更履歴をご覧い                                                                                                    |
| 検索条件                                                                                                    |                                                                                                    |
| AWB番号                                                                                                    |                                                                                                    |
| 選択して下さい ~ - 半角数                                                                                                    | 文字8桁                                                                                                    |
| 検索                                                                                                    |                                                                                                    |
|                                                                                                    |                                                                                                    |
| ここに検索結果を表示します。                                                                                                    |                                                                                                    |
| © ANA Carg                                                                                                    | 90                                                                                                    |
|                                                                                                    | <b>↑</b>                                                                                                    |
| ぁあ                                                                                                    | jo.ana.co.jp さ                                                                                                    |
| < > ①                                                                                                    |                                                                                                    |
|                                                                                                    | _                                                                                                    |
|                                                                                                    |                                                                                                    |
| 11:40 🕇                                                                                                    | .ıl 🗢 🔀                                                                                                    |
| 11:40 <b>-</b><br>ANA Cargo                                                                                                    | .ıl 奈 œ<br>ANA                                                                                                    |
| 11:40 <del>4</del><br>ANA Cargo                                                                                                    | .ıl ≎ œ<br>ANA                                                                                                    |
|                                                                                                    | II 중 ∰<br>АЛА (<br>АЛА (<br>АЛА   |
| 11:40 <b>イ</b><br>ANA Cargo<br>ニュー<br>AWBヒストリー照会<br>AWB番号をひわすると 詳細(                                                                                            | ・・・・・・・・・・・・・・・・・・・・・・・・・・・・・・・・・・・・                                                                                                    |
| 11:40 <b>イ</b><br>ANA Cargo<br>AWBヒストリー照会<br>AWB番号を入力すると、詳細の<br>ただけます。                                                                                         | ・・・・・・・・・・・・・・・・・・・・・・・・・・・・・・・・・・・・                                                                                                    |
| 11:40 <b>イ</b><br>ANA Cargo                                                                                                    | ・・・・・・・・・・・・・・・・・・・・・・・・・・・・・・・・・・・・                                                                                                    |
| 11:40 <b>イ</b><br>ANA Cargo<br>メニュー<br>AWBヒストリー照会<br>AWB番号を入力すると、詳細な<br>ただけます。<br>検索条件<br>✓ 選択して下さい<br>ANA                                                     | ・11 〒 65)<br>ANA (<br>ANA (<br>AN |
| 11:40 <b>イ</b><br>ANA Cargo<br>AWBヒストリー照会<br>AWB番号を入力すると、詳細の<br>ただけます。<br>検索条件                                                                                 | .11 〒 65)<br>ANA<br>ANA<br>C<br>マイベージ ログアウト<br>の変更履歴をご覧い<br>行                                                                                                    |
| 11:40 <b>イ</b><br>ANA Cargo<br>メニュー<br>AWBヒストリー照会<br>AWB番号を入力すると、詳細な<br>ただけます。<br>検索条件<br>✓ 選択して下さい<br>ANA<br>ADO<br>CTM                                       | ・11 〒 65)<br>ANA (<br>ANA (<br>AN |
| 11:40 <b>イ</b><br>ANA Cargo<br>メニュー<br>AWBヒストリー照会<br>AWB番号を入力すると、詳細の<br>ただけます。<br>検索条件<br>✓ 選択して下さい<br>ANA<br>ADO<br>CTM<br>JAL                                | ・・・・・・・・・・・・・・・・・・・・・・・・・・・・・・・・・・・・                                                                                                    |
| 11:40 <b>イ</b><br>ANA Cargo<br>メニュー<br>AWBヒストリー照会<br>AWB番号を入力すると、詳細の<br>ただけます。<br>検索条件<br>✓ 選択して下さい<br>ANA<br>ADO<br>CTM<br>JAL<br>MMM                         | ・11 중 低・<br>んハム・<br>・<br>・<br>・<br>・<br>・<br>・<br>・<br>・<br>・<br>・<br>・<br>・<br>・                                                                                                    |
| 11:40 イ<br>ANA Cargo<br>メニュー<br>AWBヒストリー照会<br>AWB番号を入力すると、詳細い<br>ただけます。<br>検索条件<br>✓ 選択して下さい<br>ANA<br>ADO<br>CTM<br>JAL<br>MMM<br>ORC                         | ・・・・・・・・・・・・・・・・・・・・・・・・・・・・・・・・・・・・                                                                                                    |
| 11:40 イ<br>ANA Cargo<br>メニュー<br>AWBヒストリー照会<br>AWB番号を入力すると、詳細のただけます。<br>検索条件<br>✓ 選択して下さい<br>ANA<br>ADO<br>CTM<br>ANA<br>ADO<br>CTM<br>JAL<br>MMM<br>ORC<br>SFJ | ・・・・・・・・・・・・・・・・・・・・・・・・・・・・・・・・・・・・                                                                                                    |
| 11:40 イ<br>ANA Cargo                                                                                                    |                                                                                                    |
| 11:40 イ<br>ANA Cargo<br>メニュー<br>AWBヒストリー照会<br>AWB番号を入力すると、詳細のただけます。<br>検索条件<br>✓ 選択して下さい<br>ANA<br>ADO<br>CTM<br>ANA<br>ADO<br>CTM<br>ANA<br>SFJ<br>SNA<br>SSK | ・・・・・・・・・・・・・・・・・・・・・・・・・・・・・・・・・・・・                                                                                                    |
| 11:40 ◀<br>ANA Cargo                                                                                                    | ・・・・・・・・・・・・・・・・・・・・・・・・・・・・・・・・・・・                                                                                                    |

- 選択できる e-AWB プリフィックス は下記のみとなります。
  「ANA」「ADO」「SNA」「 SFJ 」「 205 」
  「 933 」「SSS」「SSK」
- 表示可能な動態情報範囲は、日本国内の ANA 便運航範囲のみ となります。

## 3. 対象 e-AWB の最新動態情報が表示されます

検索条件で入力した e-AWB の最新動態情報が画面下部に表示されます。

- 表示される便情報は全て搭載便が表示されます。
- ステータスは以下の e-AWB 貨物ステータスを表示します。
  - ・受託済
  - ・出発済
  - ・到着済
  - ・引渡済
- 分割券が発生している場合は全ての分割券情報が表示されます。